### دليل الطالب حول آلية حل الاختبار الإلكتروني على نظام Blackboard

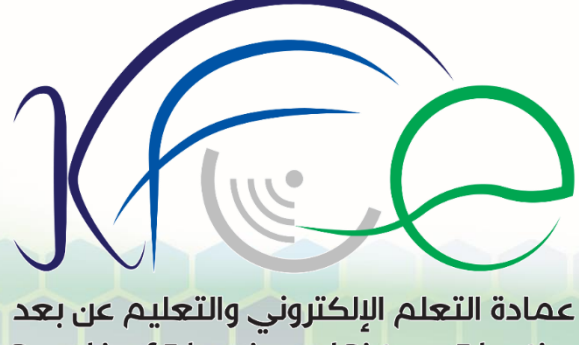

Deanship of E-learning and Distance Education

1111

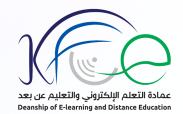

#### قم باختيار المقرر الذي سوف تؤدي اختباره في نظام بلاك بورد.

| U x 🖹 kareem zayed 🛓                                                                           |                                                                                                    | المقررات الدراسية<br>ج                                                                                                    |
|------------------------------------------------------------------------------------------------|----------------------------------------------------------------------------------------------------|----------------------------------------------------------------------------------------------------|
| رسقل الإعلام الفلصة بي<br>الم يتم نشر أنهُ إعلانات المؤسسة في آخر 7 أبام.                      | قائمة الطررات الفراسية<br>العررات الفراسية الى تلوم غيا بدرر- مترس                                                            | Qwickly عقررات هررات ورسبة                                                                                                    |
| لم بنم نشر <i>ابة إعلانات مقرر دراسمی أو منتدی مجموعة فی آخر 7ایام.</i><br>هرد من رسال الإعلام | <text><section-header><section-header><section-header><text></text></section-header></section-header></section-header></text> | لسهام التي تجليزت تاريخ الاستطلق<br>4. عقة العظمر (٥)<br>الجراءات الا<br>مد التاريخ (٤/٤٠٢)<br>الترايخ (٤/٤٠٢)<br>الا تسرية مانيا<br>لا تسرية مستحق //ليوم.<br>4. عار (٥)<br>د عار (٥) |

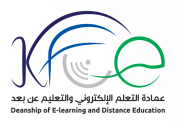

#### ومن القائمة الجانبية أضغط على الأيقونة الخاصة بالاختبارات والتي أنشأها أستاذ المقرر.

| U I v 11 kareem zayed &                      |                                  |
|----------------------------------------------|----------------------------------|
|                                              | المقررات الدراسية<br>8           |
| ا ا رمع العرو هر العلم                       | Lectures 📀 🎓                     |
| © Lectures                                   | ti C 🗎 🕂 +                       |
|                                              | A Shams_crs ▼                    |
| ابتشاء المحتوى 🔶 التقييدات 🔶 محتوى للغرية. 🗸 | الصفحة الرئيسية 🛛                |
|                                              | مىلومات 🛛                        |
| المحاضرة التاسعة                             | Lectures                         |
| لىقىن 🗸                                      | المجموعات 🛛                      |
|                                              | الأدوات 🖾                        |
| 2                                            | تطيبك 🛛                          |
|                                              | email                            |
|                                              | course messages                  |
|                                              | Course                           |
|                                              | Lecturss                         |
|                                              | Exam                             |
|                                              | in an article in a second second |
|                                              |                                  |

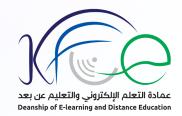

قم بالضغط على عنوان الاختبار.

| U T 11 kareem zayed & |                                                                      |
|-----------------------|----------------------------------------------------------------------|
| l 📔                   | المقررات للدراسية                                                    |
|                       | Exam 🛇                                                               |
|                       | © Exam                                                               |
|                       | A Shams_ci                                                           |
|                       | مة الرئيسية ∑ التشاء المعتوى ب التقييمات ب الادوات ب معتوى التدريڤ ب |
|                       |                                                                      |
|                       |                                                                      |
|                       | ومك 2                                                                |
|                       | 2 4                                                                  |
|                       | N 2 3                                                                |
|                       | Mg ei                                                                |
|                       | course messa                                                         |
|                       | lert                                                                 |
|                       | Đ                                                                    |
|                       |                                                                      |

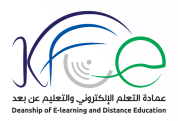

### ستظهر لك شاشة بدء الاختبار وفيها إرشادات الاختبار، قم بقراءتها جيداً قبل الضغط على أيقونة بدء الاختبار.

| ی سے تشرید میں 💷      |                                                                                   | ول للمحاضرات (1-7)(1)                                                 | Exam 📀 البدء: التقييم الا |
|-----------------------|-----------------------------------------------------------------------------------|-----------------------------------------------------------------------|---------------------------|
|                       | لمحاضر ات (1-7)(1)                                                                | البدء: التقييم الأول ا                                                | ນ ເພ                      |
|                       |                                                                                   | A                                                                     | Shams_                    |
|                       |                                                                                   |                                                                       | الرئيسية 🛛                |
|                       |                                                                                   |                                                                       |                           |
|                       |                                                                                   | إرشادات                                                               | Le                        |
|                       |                                                                                   |                                                                       | لك 🗵                      |
|                       | يُمكن حفظ هذا الاختيال واستثناقه لاحقًا.                                          | فرض الإكمال                                                           | N                         |
|                       | رل للمحاضرات (1-7)(1). انقر فوق إفغاء الأمر للرجوع.<br>م تسجيل النذائج الخاصة بك. | انقر فوق البدء للبدء: التقييم الا<br>ستقوم بمعاينة هذا التقييم ولن يذ | N                         |
|                       |                                                                                   |                                                                       |                           |
|                       | 43                                                                                |                                                                       | course mes                |
| and the second second | وانقر فوق "إلغاء الأمر" للإنهاء.                                                  | انقر فوق "بدء" للبدء،                                                 | C                         |
|                       |                                                                                   |                                                                       | Le                        |
|                       |                                                                                   |                                                                       |                           |

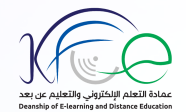

#### بعد الضغط على أيقونة بدء، سيظهر لك السؤال الأول، قم بحل السؤال ثم اضغط على زر التالي ليتم حفظ اجابتك تلقائياً ومن ثم الانتقال إلى شاشة السؤال الثاني، ملاحظة: لا داعي للضغط على زر حفظ الاجابة بعد كل سؤال.

|                        |    | لنائت<br>الرلات متحدد غير مسموح، يمكن إجراء هذا الإعتبار مرة واحدة قط.<br>من الإكسال – يُمكن حفظ هذا الإعتبار واستلافه لإحفًا. | ان<br>مد<br>الره | Lectures<br>المجموعات 🛛<br>الأدرات 🖾                                                               |
|------------------------|----|----------------------------------------------------------------------------------------------------|------------------|----------------------------------------------------------------------------------------------------|
| السوال 1 من 15 💉 💓     |    | له پَصَلَ «بَنْسَتَه».<br>بودم الانتقال إلى سؤال أغر يحفظ هذا الرد.                                                            |                  | تعلیمات ⊠<br>email<br>course messages<br>–                                                         |
| 1.23 درجات علظ الإعابة |    | د الفطرة السليمة من:                                                                                                    | السوّال 1<br>تُع | Course<br>Lecturss<br>Exam                                                                         |
|                        | 12 | ) الأنقة الأعرى على مسائل العودة<br>مصالص العودة الإستشرية<br>مصادر العودة الإستشري<br>أصول الإستدلال على مسائل العودة         |                  | يدارد المقررات الدراسية<br>- لوحة التحكم<br>- Content Collection<br>- أدوات المترر الدراسي         |
| الىزال 1 من 15 📎 🛞     |    | م يوم الإنتقال إلى سؤال آخر بمقط هذا الرد.                                                                                     | <u>د</u> جا ج    | <ul> <li>التقرير</li> <li>مركز التقريرات</li> <li>الستخدمون والمجموعات</li> <li>التمصرص</li> </ul> |
|                        |    |                                                                                                    | -                | <ul> <li>الحزم والأنواث المساعدة</li> <li>تطيمك</li> </ul>                                         |

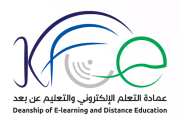

# يمكنك الضغط على حالة إكمال الاسئلة ليظهر لك عدد اسئلة الاختبار وعدد الاسئلة التي قمت بحلها وعدد الاسئلة المتي أو قمت بحلها وعدد الاسئلة المتبقية ويمكن الضغط على رقم السؤال المراد الذهاب إليه أو اكمال الأسئلة بنفس الترتيب.

| Exam 💿 🏫 😒 المنبار: التقيم الاول للمحاضرات (1-)(1)                                                                        | 🗈 🕨 درمیع التعریق موز 🕰 📷            |
|----------------------------------------------------------------------------------------------------|--------------------------------------|
| * * * * * * * * * * * * * * * * * * *                                                                                     |                                      |
| A Shams_crs -                                                                                                    |                                      |
| الصفحة الترتيبية [2]<br>معلم مات الاقتبار                                                                                 | *                                    |
| مطرمات 🛛                                                                                                    |                                      |
| Lectures                                                                                                    |                                      |
| ممارلات متحدة غير مسموح. يمكن إميراء هذا الاغتيار مردّ واحدة نقط.<br>فرض الإكسال أيمكن حفظ هذا الإعتبار واستثنائه لإحقًا. |                                      |
| الأدراك 🖾                                                                                                    |                                      |
| تىلېىك 🛛                                                                                                    |                                      |
| 12 11 10 9 8 7 6 5 4 5 5 2 51 email                                                                                       | 15 14                                |
| course messages                                                                                                    |                                      |
| Course                                                                                                    |                                      |
| Lecturss 🛁 🚽 نقوم الانتقال إلى سؤال آخر بحفظ هذا الرد.                                                                    | 🛞 < السؤال 4 من 15 >                 |
| لسوال 4<br>السوال 4                                                                                                    | 1.23 درجات هند الإجابة               |
| المارة المقررات المراسية إحدى هذه الخصاص تورث عصمة الأمة من الخطأ والزلل                                                  | ر اف، لأنها تستند على الوحي من الله: |
| ◄ لوحة التحكم                                                                                                    |                                      |
| ← Content Collection ◀                                                                                                    |                                      |
| ♦ أدوات المقرر الدراسي                                                                                                    |                                      |

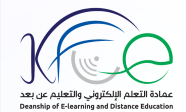

## عند الوصول إلى شاشة أخر سؤال سيظهر لك زر حفظ وارسال، عند الضغط عليه ستظهر لك رسالة تنبيه بها أرقام الأسئلة التي لم تقم بحلها، أضغط على إلغاء الامر لتتمكن من العودة لشاشة الاختبار.

| حفظ وار بساق                                                                                                    | regims.kfu.edu.sa says<br>قد تكون الأسئلة الثالية غير مكتملة : 14،13،12<br>اتقر فوق "إلغاء الأمر" للرجوع إلى الاحتبار. اتقر فوق "موافق" لإرسال التقييم.<br>OK Cancel                                                                             | course messag<br>Cour<br>Lectu<br>Ex                             | jes<br>rse<br>rss<br>am |
|----------------------------------------------------------------------------------------------------|----------------------------------------------------------------------------------------------------|------------------------------------------------------------------|-------------------------|
| 15 نوال 15 من 15 من 15 من 15 من 15 من 15 من 125 من 125 من 123 من 123 | الجو فوق ایرسان لاکمال هذا التقییر.<br>السوال 15                                                                                                    | ة المقررات الدراسية.<br>رحة التحكم<br>Content Collection         | i,jiaj<br>₽ ₩<br>n 4    |
| · أنزلت آية من كتاب الله إلا أنا علم فيمن                                                                                                    | من القائل: "والذي لا إله غير ه ما أنزلت من القرآن إلا أنا أعلم أين نزلت، ولا<br>أنزلت. ولو أعلم أحداً أعلم مني بكتاب الله تبلغه الإبل، لركبت إليه ":<br>صيك تفري رحمه له<br>منافرن مسرد رحمه لله حمه<br>ماهرن تسريض لل حمه<br>ماهرن تسريض لل حمه | دوك المارر الدراسي<br>للقيم ــــــــــــــــــــــــــــــــــــ |                         |
| العزال 15 من 15 🐋 📉 العزال 15 من 15<br>متقر بارسال                                                                                                    | الے کی ایسل پاکسل خا التقییہ کے ک                                                                                                    | ىلىك                                                             | a 🖣                     |

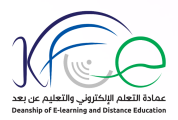

بعد حل جميع اسئلة الاختبار وفى حال رغبتكم في إنهاء الاختبار قم بالضغط على زر حفظ وارسال، ستظهر لك رسالة تأكيد ارسال الاختبار اضغط على موافق لتنتقل إلى شاشة بيانات أداء الاختبار والتى تفيدك بأنه قد تم حفظ الاختبار وإرساله، قم بالضغط على موافق.

| regims.kfu.edu.sa says<br>"إلغاء الأمر" للرجوع إلى الاحتبار. انقر فوق<br>مغفر وزرستي                                                                                                    | تأكيد إرسال الاختبار: انقر فوق<br>"موافق" لإرسال التقييم.<br>(Cancel                                                                                                    |   | course messages<br>Course<br>Lecturss<br>Exam                                                                                                    |
|----------------------------------------------------------------------------------------------------|----------------------------------------------------------------------------------------------------|---|----------------------------------------------------------------------------------------------------|
| 15 المراف المراف<br>المراف المراف المري المرف المر المراف المراف المراف المراف المراف المراف المراف | 🔶 🔥 اندر فوی ارسیل لڑکمال مذا الکنیپر.<br>دسؤال 15                                                                                                    | - | إذارة المقررات الدراسية<br>• لوحة التحكم<br>• Content Collection                                                                                                    |
| ت من القرآن إلا أنا أعلم أين نزلت، ولا أنزلت آية من كتاب الله إلا أنا علم فيمن<br>الله تبلغه الإبل، لركبت إليه ":                                                                                                    | من القائل: "والذي لا إله غير ه ما أنزلت<br>أنزلنت. ولو أعلم أحداً أعلم مني بكتاب ا<br>معادي تعروي رحمه اش<br>ه حداث ين مسود رحمي اش حد<br>مالدين اس رحمي اش حمه<br>مالدين اس رحمي اش حمه | 1 | <ul> <li>آخوات العقرر الدراسي</li> <li>التقيم</li> <li>مركز القديرات</li> <li>المنتخدمون والمجموعات</li> <li>التصويم</li> <li>المردم والأدوات المساعدة</li> <li>مليك</li> </ul> |
| السوال 15 من 15 من 15 من 15 من 15 من 15 من 15 من 15 من 15 من 15 من 15 من 15 من 15 من 15 من 15 من 15 من 15 من 15                                                                                                    | انتر فوی ایرسال لاکمال هذا الکنیم.                                                                                                    |   |                                                                                                    |

9

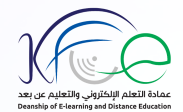

## ستظهر لك شاشة تقديم الاختبار وفيها وقت حل الاختبار ووقت ارساله والحالة والدرجة، اضغط على موافق.

| لاین للمحاضرات (1-7)(1)                                                                                                    | Exam 📀 🗍 الاعتبار الدرسان: التقییم الارل للمحاضرات (1-7)(1)                |  |  |
|----------------------------------------------------------------------------------------------------|----------------------------------------------------------------------------|--|--|
| الاختبار المرسل: التقييم الاول للمحاضرات (1-7)(1)                                                                                                    | t⊥ C 🖻 +                                                                   |  |  |
| تو حفظ الاعتبار وارساله                                                                                                    | الصنعة الرئيسية ال                                                         |  |  |
| الطلب: mr kareem zayed<br>المقرر الواستي: التيم (مار)<br>المار الواستي: (Shams_crs (Shams_crs)<br>المار الماريني: (مار) (مار) (مار)<br>الوقت المستقدم: 3 دقائي | مطرمات ⊠<br>Lectures<br>المهمرعات ⊠<br>الأنرات ⊠                           |  |  |
| انتر نوی مواقع اسراجه التاتیج<br>السبت ٤ ایریلی ۲۰۲۰ م AST                                                                                                    | تطبیک 🛛<br>email<br>course messages                                        |  |  |
|                                                                                                    | Course                                                                     |  |  |
| La                                                                                                    | Exam<br>إدارة المقررات الدراسية<br>في هذه التحكم<br>— Content Collection • |  |  |
| au fi                                                                                                    | <ul> <li>أدوك المقرر الدراسي</li> </ul>                                    |  |  |